# Приложение с технологией SoftPOS tap2go Инструкция для ТСП

## Оглавление

| 1. Общие положения                               | 3  |
|--------------------------------------------------|----|
| 2. Требования к устройству                       | 3  |
| 2.1. Использование смартфона с чехлом            | 3  |
| 2.2. NFC Антенна                                 | 3  |
| 3. Установка tap2go                              | 4  |
| 4. Правила безопасности при использовании tap2go | 4  |
| 5. Регистрация и настройка tap2go                | 4  |
| 5.1. Предоставление прав                         | 4  |
| 5.2. Регистрация                                 | 5  |
| 6. Авторизация и проведение платежа.             | 6  |
| 6.1. Вторая и последующие авторизации.           | 6  |
| 6.2. Проведение платежа                          | 7  |
| 7. История продаж и детали операции              | 9  |
| 7.1. История продаж                              | 9  |
| 7.2. Детали операции.                            | 10 |
| 8. Отмена платежа                                | 11 |
| 9. Ошибки при работе с tap2Go.                   | 13 |

## 1. Общие положения.

Приложение tap2go позволяет превратить Android – смартфон с NFC модулем в терминал для приема бесконтактных платежей банковскими картами и мобильными устройствами с технологиями OEM-Pay: Google Pay, Apple Pay, MIR Pay, Samsung Pay и т.п.

Для работы с приложением tap2go необходима активная учетная запись и соответствующие разрешения в системе 2can или ibox. Если у вас нет учетной записи в 2can или ibox – зарегистрируйтесь в сервисе по ссылке <u>https://www.2can.ru/signup/#stepA</u> или обратитесь в службу поддержки по номеру: **8(800)505-22-26**.

## 2. Требования к устройству.

Для работы с tap2go необходимо, чтобы смартфон соответствовал требованиям:

| OC            | Android                                             |
|---------------|-----------------------------------------------------|
| Версия ОС     | 9 и выше                                            |
|               | Встроенный NFC модуль                               |
| Дополнительно | Наличие Google Play Market и Google Арр сервисов на |
|               | устройстве                                          |
|               | Отсутствие root прав и установленного ПО перехвата  |
|               | данных приложений                                   |
|               | На смартфоне установлена блокировка Pin кодом или   |
|               | паролем                                             |

#### 2.1. Использование смартфона с чехлом.

Если на смартфоне используется чехол, нужно убедиться:

- Чехол достаточно тонкий, чтобы не создавать помех между NFC антенной смартфона и картой, прислоняемой для платежа.
- Чехол не имеет металлических элементов, которые могут создать помехи в работе NFC антенны смартфона.

Если чехол соответствует рекомендациям, но tap2go «не видит» карту – используйте смартфон без чехла.

#### 2.2. NFC Антенна.

Перед приемом платежей уточните место расположения NFC антенны в вашем смартфоне. Карту необходимо прикладывать непосредственно к той части смартфона, где находится NFC антенна.

Возможные варианты расположения NFC антенны:

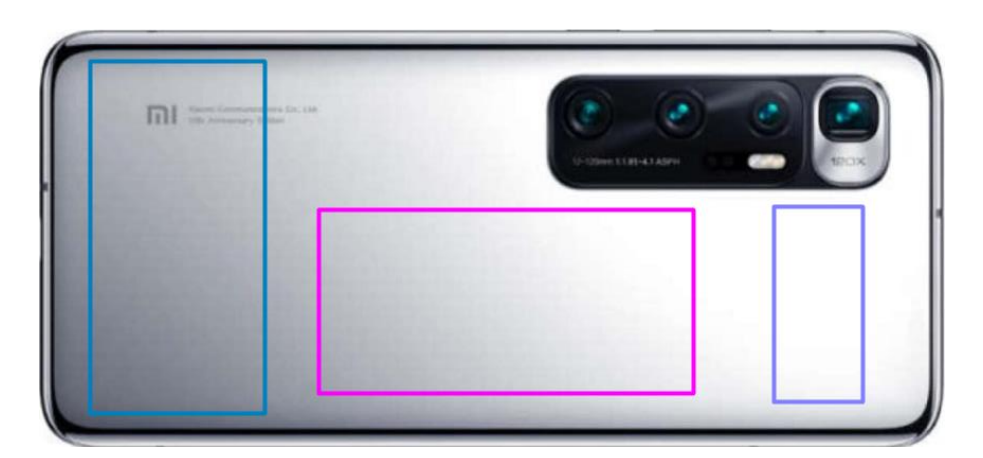

### 3. Установка tap2go.

Приложение tap2go может быть установлено только из официального магазина Google Play Market: <u>https://play.google.com/store/apps/details?id=com.tap2go.softpos&hl=ru&gl=US</u>

## 4. Правила безопасности при использовании tap2go.

- ПО Смартфона должно иметь актуальную версию операционной системы (ОС). Проверить доступные обновления ОС можно в меню «Настройки – Система и обновления – Проверить обновления»;
- В ПО смартфона не вносились никакие изменения для получения root доступа;
- Приложение tap2go должно иметь актуальную версию. Для этого нужно дать разрешение на автообновление для tap2go в Google Play Market. Приложение tap2go устаревшей версии работать не будет;
- Запрещено сообщать третьим лицам одноразовый код активации приложения из смс;
- Запрещено сообщать третьим лицам код доступа, установленный при активации приложения tap2go;
- Запрещено использовать/устанавливать приложения для удаленного управления мобильным устройством на смартфон с tap2go;
- Объективы камер должны быть физически закрыты в процессе работы с tap2go;
- Запускать приложение tap2go необходимо только для приема/отмена платежа, после завершения работы с приложением выходить из него;
- Лимиты: при проведении операций через tap2go установлен лимит, ограничивающий сумму операции с пластиковой бесконтактной банковской картой.
  Прием платежа мобильным устройством с OEM-Pay лимитом на сумму операции не ограничивается.

**ВАЖНО!** При несоблюдении правил безопасности при работе с tap2go запуск приложения будет заблокирован автоматически.

## 5. Регистрация и настройка tap2go.

#### 5.1. Предоставление прав.

При первом входе необходимо предоставить приложению все запрашиваемые права. Приложение запросит права: телефон, геоданные, память.

| S                                                                       | 0                                                                                  |
|-------------------------------------------------------------------------|------------------------------------------------------------------------------------|
| Разрешить приложению <b>tap2go</b> выполнять<br>вызовы и управлять ими? | Разрешить приложению <b>tap2go</b> доступ к<br>данным о местоположении устройства? |
| РАЗРЕШИТЬ                                                               | РАЗРЕШИТЬ ТОЛЬКО ВО ВРЕМЯ ИСПОЛЬЗОВАНИЯ ПРИЛОЖЕНИЯ                                 |
| отклонить                                                               | отклонить                                                                          |
| Открыть приложенин<br>и мультимедиа на уст                              | С<br>о <b>tap2go</b> доступ к фото<br>гройстве?                                    |
| PA3F                                                                    | ешить                                                                              |
| откл                                                                    | ТОНИТЬ                                                                             |

#### 5.2. Регистрация.

Регистрация в Tap2go проходит по Логину и Секретному ключу, присвоенным агенту в личном кабинете 2can или ibox. Если у вас нет доступа в личный кабинет 2can или ibox, зарегистрируйтесь в сервисе по ссылке <u>https://www.2can.ru/signup/#stepA</u> или обратитесь в поддержку по номеру: **8(800)505-22-26**.

1) Введите логин и секретный ключ в соответствующие поля;

|           | tap<br>2go            |
|-----------|-----------------------|
|           | Авторизация           |
| Ло        | ин                    |
| Ce        | кретный ключ          |
|           | Войти                 |
| $\square$ | Подключить прием карт |
|           | 3.2.07                |

 На абонентский номер мобильного телефона агента, указанный в Личном кабинете 2can/ibox будет отправлен одноразовый шестизначный код. Введите этот код во всплывающем окне для подтверждения регистрации;

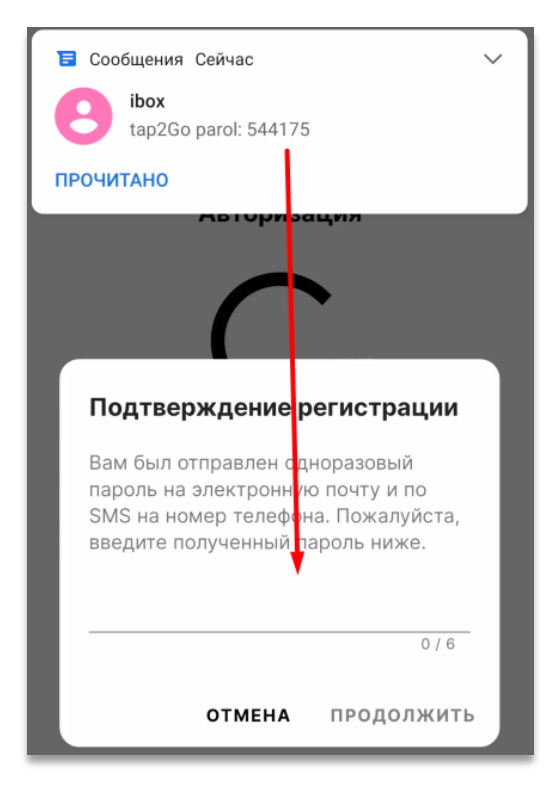

ВАЖНО! Запрещено сообщать одноразовый код третьим лицам.

Придумайте и установите код доступа из шести цифр.
Повторите его для подтверждения и нажмите галочку.
Код доступа будет использоваться для последующих авторизаций в приложение.

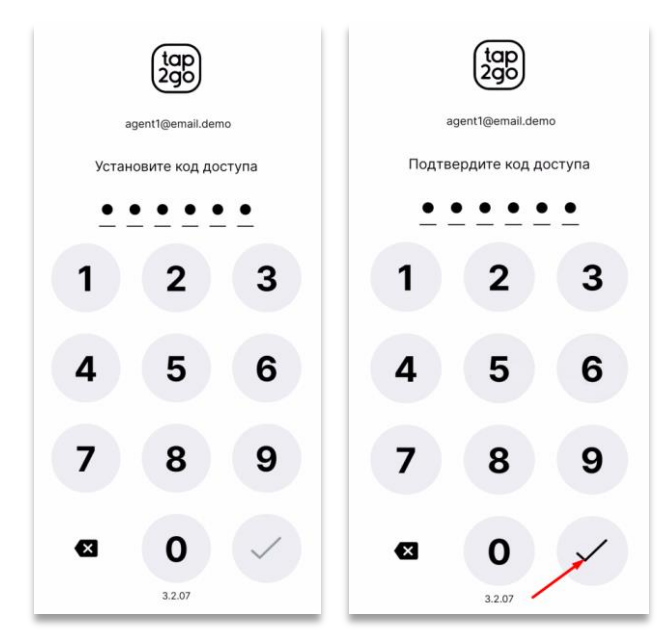

ВАЖНО! Запрещено сообщать код доступа третьим лицам.

## 6. Авторизация и проведение платежа.

#### 6.1. Вторая и последующие авторизации.

Для последующих авторизаций используется шестизначный код доступа, установленный в шаге 3 пункта 5.2.

Для выхода из приложения нужно в левом меню нажать кнопку выход или закрыть его средствами OC.

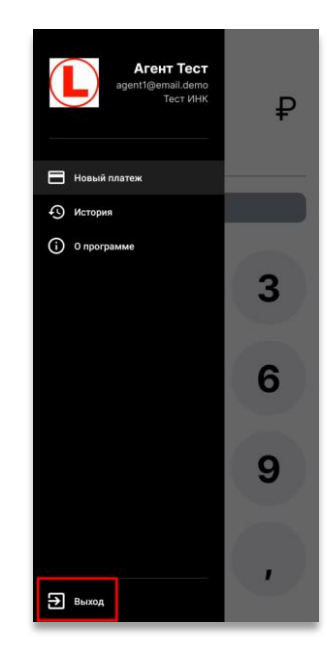

#### 6.2. Проведение платежа

После авторизации в tap2go откроется экран нового платежа. Для проведения платежа нужно:

- 1) Заполнить поле Описание (не обязательно);
- 2) Ввести сумму;
- 3) Нажать кнопку оплатить;

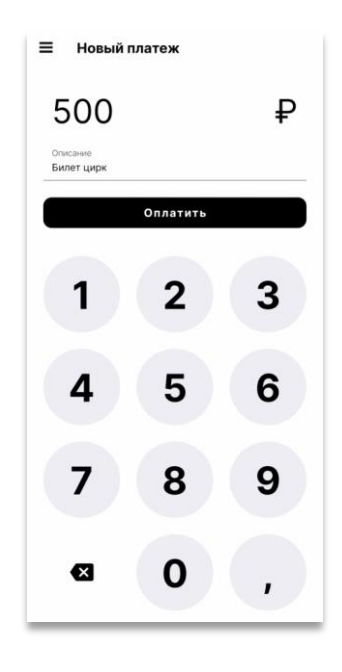

4) Приложить карту или мобильное устройство с ОЕМ-Рау к NFC модулю для оплаты;

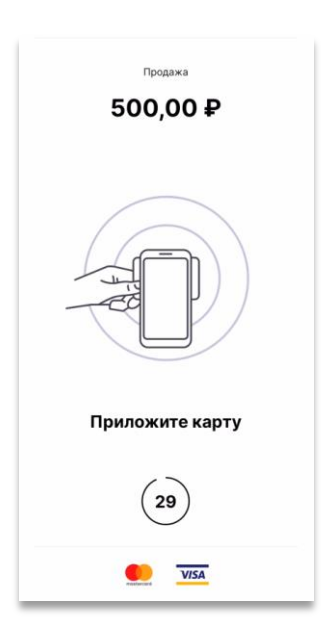

5) Не убирать карту/устройство до звукового сигнала и сообщения «Уберите карту»;

| продажа<br>500,00 ₽ | продажа<br>500,00 ₽  | продажа<br>500,00 ₽ |
|---------------------|----------------------|---------------------|
| Уберите карту       | Операция выполняется | VISA                |
| VISA                | <b>VISA</b>          |                     |

 6) После завершения операции, в случае успешного прохождения платежа, на экране появится окно успеха с результатом операции.
Если в платеже будет отказано, появится экран ошибки с описанием причин отказа;

| 🗲 Результат оп  | ерации                   | 🗲 Результат операции |  |
|-----------------|--------------------------|----------------------|--|
|                 | $\geq$                   | $\bigotimes$         |  |
| Операция усп    | ешно завершена           | Произошла ошибка     |  |
| Дата и время    | 11 февраля 2021 г. 20:30 | Транзакция прервана  |  |
| Сумма операции  | 500,00₽                  |                      |  |
| RRN             | 722231938817             |                      |  |
| Код авторизации | SIMULATION               |                      |  |
| Карта           | **** 5239 VISA           |                      |  |
| Отпра           | вить чек                 |                      |  |
|                 |                          | Попробовать ещё раз  |  |
| Новый           | платеж                   | Новый платеж         |  |

7) Отправить чек покупателю можно кнопкой «отправить чек» и указать его номер мобильного телефона или e-mail;

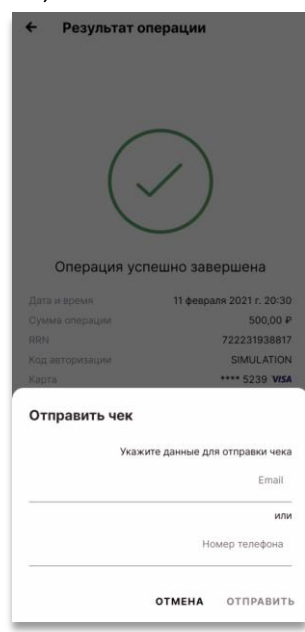

8) Для совершения нового платежа нажмите кнопку «Новый платеж».

#### 7. История продаж и детали операции.

В истории продаж и деталях операции можно:

- Посмотреть все операции, проведенные через tap2go;
- Посмотреть информацию о конкретной операции;
- Отправить чек об операции по смс или на email покупателя;
- Сделать отмену платежа.

#### 7.1. История продаж

Для просмотра истории продаж перейдите в левое меню и выберите пункт «История». В истории отражены:

- все операции, проведенные через tap2go;
- вид операции (платеж, отмена);
- описание;
- сумма;
- дата и время операции.

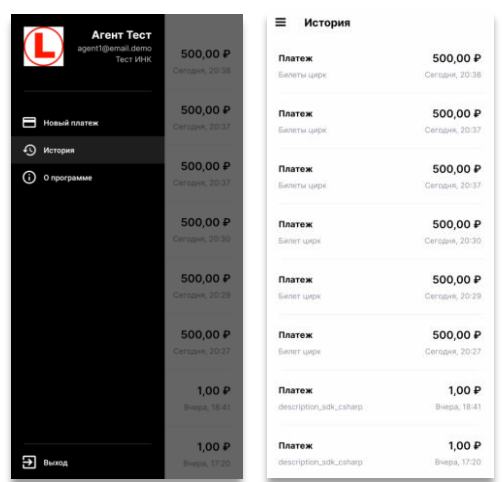

#### 7.2. Детали операции.

Для просмотра информации о конкретной операции – найдите ее в истории и нажмите на нее. Откроется окно с деталями операции

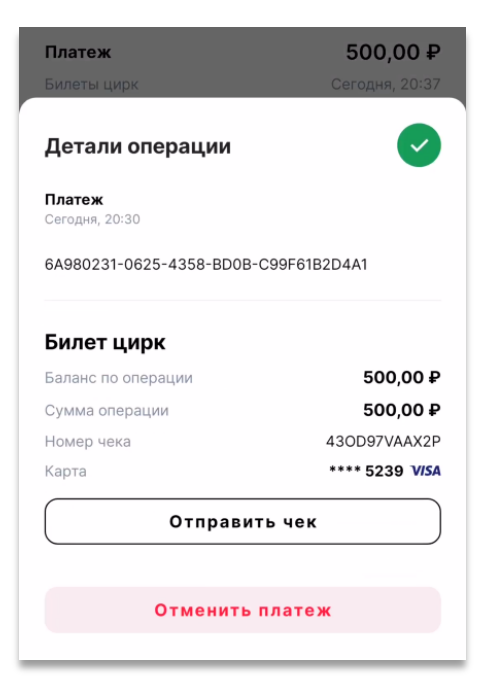

В деталях операции отражены:

- Вид операции;
- Дата и время операции;
- ID операции;
- Описание операции;
- Сумма операции;
- Номер чека;
- Усеченный (последние 4 цифры) номера карты, с которой произведена операция.

**Отправить чек** покупателю из деталей операции можно кнопкой «отправить чек» и указать его номер мобильного телефона или e-mail.

| Детали операции                      |  |  |  |
|--------------------------------------|--|--|--|
| <b>Платеж</b><br>Сегодня, 20:30      |  |  |  |
| 6A980231-0625-4358-BD0B-C99F61B2D4A1 |  |  |  |
| Отправить чек                        |  |  |  |
| Укажите данные для отправки чека     |  |  |  |
| Email                                |  |  |  |
| или                                  |  |  |  |
| Номер телефона                       |  |  |  |
|                                      |  |  |  |
| <b>ОТМЕНА</b> ОТПРАВИТЬ              |  |  |  |

## 8. Отмена платежа

Для отмены платежа необходимо:

- 1) Найти нужную операцию в истории продаж;
- 2) Открыть детали операции;
- 3) Нажать кнопку «Отменить платеж»;

| Детали операции                 | $\checkmark$        |  |
|---------------------------------|---------------------|--|
| <b>Платеж</b><br>Сегодня, 20:30 |                     |  |
| 6A980231-0625-4358-BD0B-        | C99F61B2D4A1        |  |
| Билет цирк                      |                     |  |
| Баланс по операции              | 500,00 <del>F</del> |  |
| Сумма операции                  | 500,00 <del>F</del> |  |
| Номер чека                      | 430D97VAAX2F        |  |
| Карта                           | **** 5239 VISA      |  |
| Отправит                        | гь чек              |  |
|                                 |                     |  |
| Отменить платеж                 |                     |  |

4) Подтвердить кнопкой «Да» во всплывающем окне;

| Подтвердите действие                        |          |    |
|---------------------------------------------|----------|----|
| Вы действительно хотите выполни<br>платежа? | ть отмен | ły |
|                                             | НЕТ      | да |

- В окне выбора суммы отмены поле предзаполнено суммой платежа. Для частичной отмены – нужно изменить сумму на необходимую для отмены. Провести отмену на сумму превышающую сумму платежа нельзя;
- 6) Нажать кнопку «Продолжить»;

| Отменить платеж        |            |
|------------------------|------------|
| Укажите сумму операции |            |
| ₽                      | 300        |
| отмена                 | продолжить |

- 7) Приложить к смартфону ту же карту/устройство, с которой был проведен платеж;
- 8) Не убирать карту/устройство до звукового сигнала и сообщения «Уберите карту»;
- 9) После завершения операции, в случае успешного прохождения отмены, на экране появится окно успеха с деталями операции.

Если в отмене будет отказано, появится экран ошибки с описанием причин отказа;

| ← Результат операции              | ← Результат операции                                                                                    |
|-----------------------------------|----------------------------------------------------------------------------------------------------|
|                                   |                                                                                                    |
|                                   |                                                                                                    |
| $\checkmark$                      | $(\times)$                                                                                              |
| Операция успешно завершена        | Произошла ошибка                                                                                        |
| Дата и время 11 февраля 2021 г. 2 | 2:49 Возврат возможен только на ту же платежную карту,<br>с которой произволилась оплата (5023) tranid: |
| Сумма операции 5,                 | 00 ₽ 87CFD17D-2965-4048-8A15-989F3362B1A7                                                               |
| RRN 80575189/                     | 4577                                                                                                    |
| Код авторизации SIMULA            | TION                                                                                                    |
| Карта **** 6825                   | - Andread                                                                                               |
| Отправить чек                     |                                                                                                    |
|                                   |                                                                                                    |
|                                   |                                                                                                    |
|                                   | Попробовать ещё раз                                                                                     |
| Новый платеж                      | Новый платеж                                                                                            |

10) Отправить чек покупателю можно кнопкой «отправить чек» и указать его номер мобильного телефона или Email.

| Отправить чек                    |  |
|----------------------------------|--|
| Укажите данные для отправки чека |  |
| Email                            |  |
| или                              |  |
| Номер телефона                   |  |
|                                  |  |
| отмена отправить                 |  |

## 9. Ошибки при работе с tap2Go.

| Ошибка                     | Причина                       | Решение                    |
|----------------------------|-------------------------------|----------------------------|
| Ошибка авторизации         | Неверные логин/секретный      | Проверить правильность,    |
|                            | ключ                          | ввести снова               |
| Настройками данного        | Нет разрешения на проведения  | Обратиться в службу        |
| клиента оформление         | платежей                      | поддержки по номеру:       |
| операций разрешено только  |                               | 8(800)505-22-26            |
| из внешнего приложения     |                               |                            |
| Политиками безопасности    | Обнаружены программы, не      | Удалить приложения         |
| запуск tap2go на данном    | соответствующие политике      | удаленного управления      |
| смартфоне запрешен в связи | безопасности                  | смартфоном, удалить root   |
| собнаружением              |                               | права. Если это невозможно |
| небезопасной среды         |                               | - заменить смартфон.       |
| выполнения                 |                               |                            |
| Запуск тар2до на данном    | Смартфон не соответствует     | Обновить ОС                |
| смартфоне невозможен, по   | требованиям безопасности      | Заменить смартфон          |
| причине несоответствия     |                               |                            |
| устройства требованиям     |                               |                            |
| безопасности               |                               |                            |
| Для запуска tap2go         | На смартфоне не установлена   | Установить блокировку на   |
| необходимо настроить       | блокировка                    | смартфоне с помощью PIN    |
| защиту устройства PIN-     |                               | кода или пароля            |
| кодом, паттерном или       |                               |                            |
| паролем                    |                               |                            |
| Устройство требует         | Смартфон не активирован в     | Обратиться в службу        |
| активации                  | системе 2can/ibox             | поддержки по номеру:       |
|                            | ,                             | 8(800)505-22-26            |
| Необходимо обновить        | Версия приложения tap2go      | Обновить tap2go            |
| приложение до последней    | устарела                      |                            |
| версии                     |                               |                            |
| Произошла ошибка           |                               | Обратиться в службу        |
|                            |                               | поддержки по номеру:       |
|                            |                               | 8(800)505-22-26            |
| Повторный платеж           | Проведен дублирующийся        | Убедиться в правильности   |
|                            | платеж. Только что был        | проведения платежа.        |
|                            | проведен платеж на ту же      | Обратиться в службу        |
|                            | сумму той же картой.          | поддержки по номеру:       |
|                            | В настройках повторяющиеся    | 8(800)505-22-26            |
|                            | операции запрещены            |                            |
| Недостаточно средств       | Баланса карты не достаточно   | Пополнить карту            |
|                            | для проведения платежа        | Заменить карту             |
| Операция отклонена         | Банк эмитент отклонил         | Покупателю необходимо      |
|                            | операцию                      | обратиться в свой банк     |
|                            |                               | Заменить карту             |
| Возврат возможен на ту же  | Для возврата была             | Предоставить карту, с      |
| платежную карту, с которой | предоставлена не верная карта | которой была оплата        |
| проводилась оплата         |                               |                            |
| Карта заблокирована        | Карта заблокирована банком    | Покупателю необходимо      |
|                            | эмитентом                     | обратиться в свой банк     |
|                            |                               | Заменить карту             |